# **Tutorial installazione Oracle e Sql Developer (Mac OS)**

In questa guida viene spiegato come installare il DBMS Oracle, dove verranno memorizzate le basi di dati che vogliamo interrogare, ed Oracle Sql Developer, strumento/ambiente grafico gratuito per eseguire query e *script SQL* verso una base di dati memorizzata in un DBMS Oracle.

Di seguito vengono mostrate le procedure necessarie per l'installazione e la configurazione di entrambi i software sul proprio pc (ambiente Mac OS).

### INSTALLAZIONE ORACLE DATABASE 18c EXPRESS EDITION

Installare **Docker**, seguendo le indicazioni fornite alla pagina <u>https://hub.docker.com/editions/community/docker-ce-desktop-mac</u>. Una volta scaricato il file .dmg, eseguirlo per completare l'installazione.

## Get Docker Desktop for Mac

Docker Desktop for Mac is available for free.

Docker Desktop - macOS must be version 10.14 or newer: i.e. Mojave (10.14) or Catalina (10.15). Mac hardware must be a 2010 or a newer model.

Download Docker Toolbox for previous OS versions.

By downloading this, you agree to the terms of the <u>Docker</u> <u>Software End User License Agreement</u> and the <u>Docker Data</u> <u>Processing Agreement (DPA)</u>.

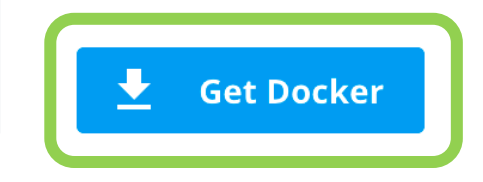

Aprire un terminale ( $\mathbb{H}$  + Space e scrivere "terminale") e verificare la disponibilità del comando docker, lanciando:

\$ docker --version
Docker version 19.03.8, build afacb8b

(scrivere solo la parte in blu dopo il simbolo \$)

Se non viene visualizzata la versione installata, ma si riceve un messaggio di errore (-bash: docker: command not found), docker non è stato installato correttamente.

Sempre da terminale, creare un clone del repository ufficiale Oracle:

\$ git clone https://github.com/oracle/docker-images.git

Questo creerà la cartella docker-images. Spostarsi nella directory dockerimages/OracleDatabase/SingleInstance/dockerfiles con il seguente commando:

\$ cd docker-images/OracleDatabase/SingleInstance/dockerfiles

Da qui, eseguire il comando:

#### \$ ./buildDockerImage.sh -v 18.4.0 -x

Potrebbero essere necessari diversi minuti per l'esecuzione del comando. Una volta terminato, verificare che l'immagine docker sia stata creata correttamente:

#### \$ docker images

REPOSITORYTAGIMAGE IDCREATEDSIZEoracle/database18.4.0-xe8babb3a5ad9723 minutes ago5.89GB

Tra le immagini, sarà presente quella di oracle (repository oracle/database, con tag 18.4.0-xe). A questo punto, lanciare il container con il seguente comando:

```
$ docker run --name myxedb -d -p 1521:1521 -e
ORACLE_PWD=mysecurepassword -e ORACLE_CHARACTERSET=AL32UTF8
oracle/database:18.4.0-xe
```

È possibile cambiare "mysecurepassword" con una password a scelta (questa password verrà utilizzata, con l'username "system", per accedere tramite SQL Developer).

Una volta lanciato il commando, è possibile verificare lo status del container:

\$ docker container ls
CONTAINER ID IMAGE COMMAND CREATED STATUS ...
ad318d7836a4 oracle/[...] "/bin/[...]" 5 minutes ago Up 5 minutes (healthy) ...

Quando lo status diventa "Up", è possibile collegarsi tramite SQL Developer.

### INSTALLAZIONE ORACLE SQL DEVELOPER

Prerequisiti: Java 1.8.0

Per scaricare il software collegarsi al link:

https://www.oracle.com/technetwork/developer-tools/sql-developer/downloads/index.htm

#### Selezionare la versione Mac OSX

SQL Developer 19.2.1 Downloads

Download the latest SQL Developer Version Here

Version 19.2.1.247.2212 - September 12, 2019

- Release Notes
- Bugs Fixed
- Documentation

| Platform                           | Download                | Notes                                                                                                    |
|------------------------------------|-------------------------|----------------------------------------------------------------------------------------------------|
| Windows 64-bit with JDK 8 included | ➡ Download (490 MB)     | <ul> <li>MD5: 8ddbc6663eb774e179b33f702ecff101</li> <li>SHA1:<br/>b1b08c57eb0ba95713a0e42f9ab58d9a6446442f</li> <li>Installation Notes</li> </ul>                               |
| Windows 32-bit/64-bit              | ➡ Download (410 MB)     | <ul> <li>MD5: ec986f454d747b742830284e6cd46fb0</li> <li>SHA1:<br/>f250ec93895f7b3fb4ae240ef32705cc5392e1b1</li> <li>Installation Notes</li> <li>JDK 8 or 11 required</li> </ul> |
| Mac OSX                            | ➡ Download (338 MB)     | <ul> <li>MD5: 65082059e4332566ae69ba68cd27d3c8</li> <li>SHA1:<br/>097b829a98ad70d308d46bc7f1a5e4503b978ee3</li> <li>Installation Notes</li> <li>JDK 8 or 11 required</li> </ul> |
| Linux RPM                          | Leven Download (401 MB) | <ul> <li>MD5: ad7fc15627151461f6a9b2affe8025c9</li> <li>SHA1:<br/>ead77e3ee035deb7116ba0916b2a18081dd403ab</li> <li>Installation Notes</li> <li>JDK 8 or 11 required</li> </ul> |

Viene richiesto di **creare un account** Oracle per poter procedere con il download. Procedere con la registrazione dell'account e la verifica della mail.

Una volta registrato l'account, si può procedere con il login e il download del file .app.zip (e.g. sqldeveloper-19.2.1.247.2212-macosx.app.zip).

Aprire quindi il file .app.zip: verrà estratto il file SQLDeveloper.app. Aprire questo file per avviare SQL Developer.